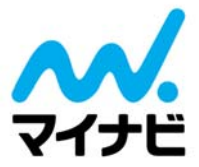

2015年9月9日 株式会社マイナビ

# 弊社アドレスを偽ったスパムメールについて

現在、弊社アドレス(@mynavi.jp)もしくは旧アドレス(@mycom.co.jp など)を偽ったスパムメール が確認されています。

下記のようなメールが届いた場合、メール上のリンクは絶対にクリックせず、速やかにメールを削除していただきますようお願いいたします。SNSの友達申請メールのような体裁を装っています。

※「辞退する」も含め、絶対にクリックしないでください

- 【差出人】: \*\*\*@mynavi.jp など、弊社メールアドレスもしくは旧アドレス (@mycom.co.jp など) \*当社に関連するアドレスは、@my-auction.co.jp、@mycom.co.jp、@mynavi-agent.jp、@mainichi-cb.co.jp などがございます (旧アドレス含む)
- 【件名】: \*\*\*@mynavi.jp からフォローのリクエストが届いています。承認しますか?

| <b>@</b><br>#恋メール x | omynavi.jp からフォローのリクエストが届いています。               | 承認しますか? 👵                         |
|---------------------|-----------------------------------------------|-----------------------------------|
|                     | @mynavi.jp info@infoaxe.net mynavi.jp 経由<br>l | 9月5日 (4 日前) 🖄 🔦 🔸                 |
| 🛦 তেসগ              | セージが [迷惑メール] に振り分けられた理由: このメッセージで [送          | <sup>送惑メールを報告]をクリックしました。 詳細</sup> |
| え、英語▼               | > 日本語 - メッセージを翻訳                              | 次の言語で無効にする: 英語 ×                  |
|                     | @mynavi.jp<br>承認する<br>辞退する                    |                                   |
|                     | <u>ここをクリックすると、</u><br>mynavi.ip やすべての友通からの    | Dメー>ルの配信を停止します                    |
|                     | P.O. Box 70215, Plaza Station , Sunnyvale, CA | 94086                             |

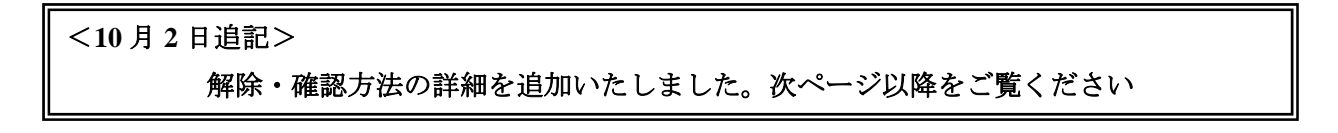

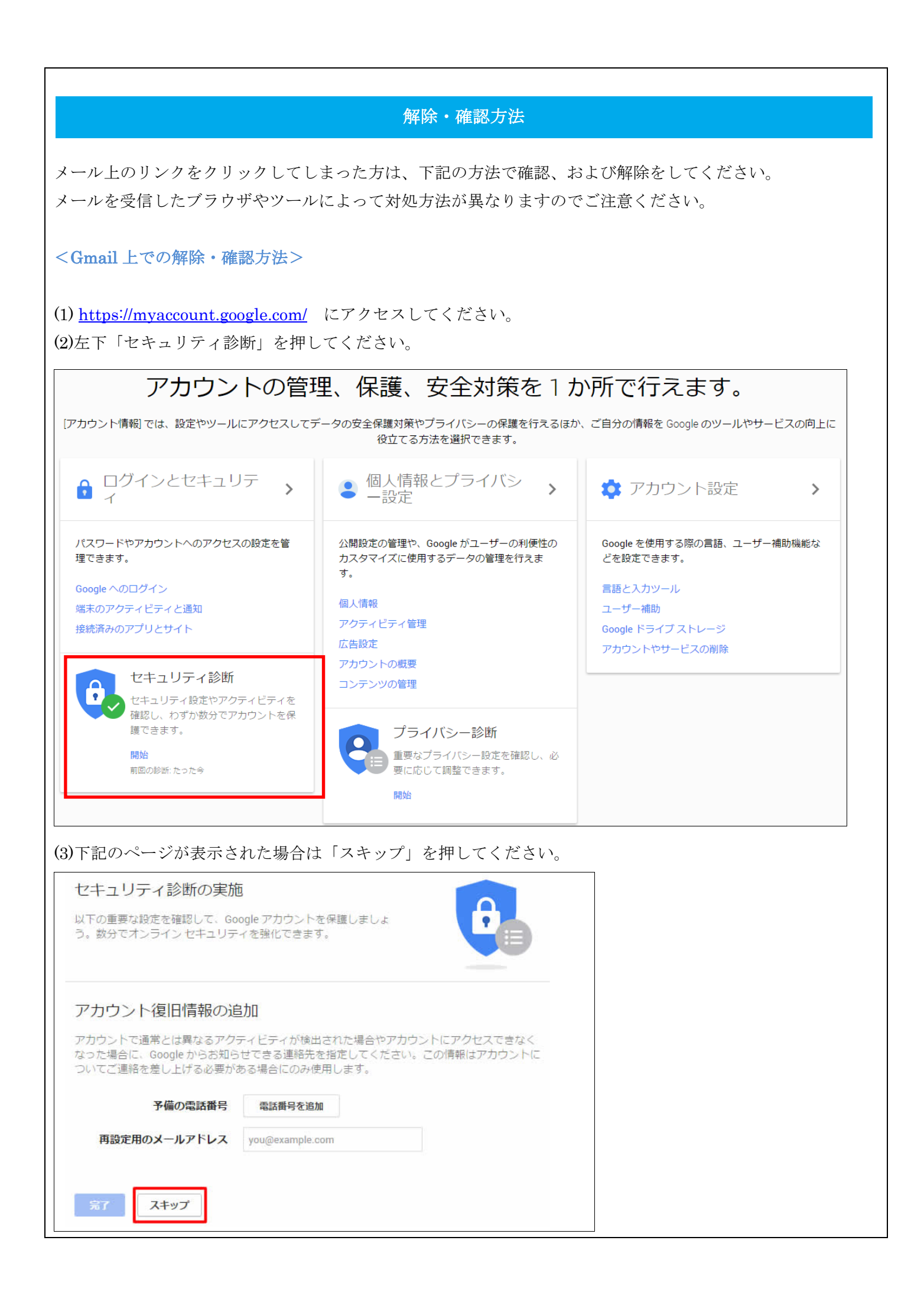

| rに覚えがない端末がないか確認し、問題がなければ「問題ありません」を押                                                                                            | してください。                 |
|----------------------------------------------------------------------------------------------------|-------------------------|
| <mark>接続されている端末の確認</mark><br>次に、Google アカウントに接続されている端末を確認してください。その中<br>見つかった場合はお知らせください。他のユーザーがアカウントにアクセス<br>お手伝いをさせていただきます。詳細 | っに覚えのない端末が<br>できないようにする |
| Windows                                                                                                    | ~                       |
| Android                                                                                                    | ~                       |
| Android                                                                                                    | ~                       |
| Windows                                                                                                    | ~                       |
| 問題ありません<br>デカウント権限の確認」項目内に不審な項目がないか確認してください。<br>回のスパムは下記のように表示されます。確認次第「削除」をクリックして                                             | ください。                   |
| アカウント権限の確認                                                                                                    |                         |
| では、Google アカウントに接続されているアプリ、ウェブサイト、端末を確認しましよ<br>が認識、使用、信頼しているものであることを確認し、そうでない場合は削除してくだ<br>細                                    | ょう。自分<br>さい。詳           |
| Friend Connect Gmail、Google コンタクト、アカウントの基本情報への<br>アクセスが可能です                                                                    | ]                       |
|                                                                                                    |                         |

(6)最下部「完了」を選択し、確認は完了です。

# 以上で完了です

セキュリティ状況の確認にご協力いただきありがとうございました。 万一何か不審な点が検出された場合はお知らせします。このチェック リストはいつでも必要に応じてご活用ください。

✓ 接続されている端末を確認しました

✓ アカウント権限の確認完了

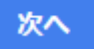

<ブラウザでの解除・確認方法>

### 【Internet Explorer の場合】

- (1) ブラウザのメニューバー「ツール」から「アドオンの管理」を選択します。
- (2)「ツールバーと拡張機能」を選択し、「Flip BHO」「Flipora Sidebar」などがあれば削除をしてください。
- (3)「検索プロバイダー」を選択し、「Google+Flipora」などがあれば削除をしてください。

#### 【Google Chrome の場合】

- (1) ブラウザの設定から「その他のツール」を開き、「拡張機能」を選択します。
- (2)「拡張機能」の中に「Flipora」関連のアドオンがあれば削除をしてください。

## 【Firefox の場合】

- (1) ブラウザのメニューを開き「アドオン」を選択します。
- (2)「拡張機能」の中に「Flipora」関連のアドオンがあれば削除をしてください。

#### <PC上での解除・確認方法>

(1)「スタートボタン」を押し、「コントロールパネル」から「プログラムと機能」をクリックします。
(2) プログラム一覧の中から「Flipora」と記載されているプログラムをすべてアンインストールしてください。